## Инструкция по бронированию туристической карты «Moscow city pass», как отдельной услуги.

Шаг № 1. В разделе «Заявки» нажимаем на пустом поле правой кнопкой мыши и создаем новый заказ.

| Заящон                                                 |                                                  |                                                                                                    |                                               |                                                                                                    |
|--------------------------------------------------------|--------------------------------------------------|----------------------------------------------------------------------------------------------------|-----------------------------------------------|----------------------------------------------------------------------------------------------------|
| писак прилажений — — — — — — — — — — — — — — — — — — — | Nº Alekor:                                       | Дана офортно них:<br>a                                                                                                    | Jana unu nonéi<br>La Diana di Talana di Talan |                                                                                                    |
| 🥳 Туроператор                                          | Nº aurase nocraolasta:                           | G ( + + )2)                                                                                                    |                                               |                                                                                                    |
| - CBI Yinegosterion                                    |                                                  | 17 Barris and 1                                                                                                    |                                               |                                                                                                    |
| i Bubu gor oubbou                                      | N <sup>e</sup> over a nocrassignes:              |                                                                                                    | Пермод прездани:                              |                                                                                                    |
| 🕀 🦰 Работа с договорани                                |                                                  |                                                                                                    | Data:                                         |                                                                                                    |
| - Договоры по объект                                   | Hanpatorenne:                                    | ALL TALE of a second second to                                                                                                    | 1. A                                          |                                                                                                    |
| Куралрование объекс                                    |                                                  | C Terra concerna accessos reconcerna                                                                                                    | Дата по:                                      |                                                                                                    |
| do opene no hepest                                     | Tiel Typripopykra:                               | ин Датье заявноя попадают в робект най                                                                                                    | +•                                            |                                                                                                    |
| - Доповары по уклуга                                   | (Boc)                                            | чий период                                                                                                    |                                               |                                                                                                    |
| Договоры с тураген                                     | Type                                             | Приты заявки ререскиотой с выбрани                                                                                                    | 179                                           |                                                                                                    |
| Договоры с карлары                                     | v                                                | (19) and a second second s |                                               |                                                                                                    |
| и 🕒 Воод разредений на пре                             | OScore (Docymenters) Sentenar                    |                                                                                                    |                                               | honaite Chiefe                                                                                                    |
| П Наличие нест                                         | Turning                                          | Craner                                                                                                    |                                               | IR state of the                                                                                                    |
| Налична ноперов пр                                     | 1 Martin                                         | (Box)                                                                                                    | Carlo and California                          | and Company Code5                                                                                                    |
| - Эльтичне нест перев                                  |                                                  | (pm) [5]                                                                                                    |                                               | The second second secon |
| A SARDON                                               | Пользователь, создавший залаку:                  | Nº CIETA:                                                                                                    | (ополнительный статус заявки:                 | M Commune Chieves                                                                                                    |
| Baptics Hatthey star                                   | 21                                               |                                                                                                    | (802)                                         | No. Comment                                                                                                    |
| al 📥 Caroar                                            | Ответственный за задвку:                         | Главная организация:                                                                                                    | анасаб оформистики:                           | 1. Dencieure                                                                                                    |
| 🗄 🛅 Снета и платежи                                    | * X                                              | Pft5 "Adese"                                                                                                    | (Boc)                                         | Cepeax                                                                                                    |
| П С Контраль браниравания                              | Ответственный за договор заказа:                 | Организация, оформизация залаку:                                                                                                    |                                               | Предварительный просмото                                                                                                    |
| ± стирия<br>ш стирия                                   | * 2                                              | ×                                                                                                    |                                               | Tevan. Ctrl+P                                                                                                    |
| 1960                                                   | NR спецпредложения:                              |                                                                                                    |                                               | Internet internet                                                                                                    |
|                                                        |                                                  |                                                                                                    |                                               | E thursdar in 13                                                                                                    |
|                                                        | Dependent and when the provide the second second | Thereas a section of the                                                                                                    | n odoge persen                                | Mass.                                                                                                    |
|                                                        |                                                  |                                                                                                    |                                               |                                                                                                    |
|                                                        | T Tenero c neber rabitemente de rana naci        |                                                                                                    | ienter, nere aroanne bionenanane cynor        |                                                                                                    |
|                                                        | Полько с невыставленными счетами пок             | пателю []Только с нестандартной                                                                                                    | станностью услуг                              |                                                                                                    |
|                                                        |                                                  |                                                                                                    |                                               |                                                                                                    |
|                                                        | Маколнун докумантом: 100 🗘                       |                                                                                                    |                                               |                                                                                                    |
|                                                        |                                                  |                                                                                                    |                                               |                                                                                                    |
|                                                        |                                                  |                                                                                                    |                                               |                                                                                                    |
|                                                        |                                                  |                                                                                                    |                                               |                                                                                                    |
|                                                        |                                                  |                                                                                                    |                                               |                                                                                                    |

Шаг № 2. Выбираем тур «Москва, гостиницы» и ставим даты пребывания (период поездки).

|                                                                                                    |                                                   |                                                                            | Заяя                                                                                                    | ка [новый]                   |        |           |                           | - a ×                                               |
|----------------------------------------------------------------------------------------------------|---------------------------------------------------|----------------------------------------------------------------------------|----------------------------------------------------------------------------------------------------|------------------------------|--------|-----------|---------------------------|-----------------------------------------------------|
| Документ Правка Вид                                                                                                    | Сервис <u>О</u> кно <u>С</u> правка               |                                                                            |                                                                                                    |                              |        |           |                           |                                                     |
| □ • ≈ 🖬 🗟 × 🔋                                                                                                    | ì•□□• 除• 茶                                        | 00.0+9                                                                     | 해 1일 위대 201 .                                                                                                    |                              |        |           |                           |                                                     |
| Тур: Москва, гости<br>⊙ Грокивание ⇒ Трансфер ⇒ перевозка ⇒ Страхование ⇒ Острахование ⇒ Доп. услуги ⇒ Визовая поддержка ⇒ Тур.карта Мовсои Раз Бое заказы Счета Выдача документов | № заявки:<br>1014455<br>Период поездки:<br>сt , , | ка, гостиницы (Действу<br>Комисолонный тармф:<br>Кол-во туристов:<br>Ф П Ф | Пакунальсяь<br>© Турагентово:<br>ет всегда)<br>Сморлоративный клиент:<br>Сморлоративный клиент:<br>Сморлоративный клиент:<br>Пакунальства клиент:<br>Пакунальства туристои |                              |        |           |                           |                                                     |
| История заявки                                                                                                    | Список туристов:                                  | La lAwa                                                                    | Conservation .                                                                                                    |                              |        | (11) A    |                           |                                                     |
|                                                                                                    |                                                   |                                                                            |                                                                                                    | <рет данных для отображения> |        |           |                           |                                                     |
|                                                                                                    | Примечания:                                       |                                                                            |                                                                                                    |                              |        |           |                           |                                                     |
|                                                                                                    | 😠 Приченание                                      |                                                                            |                                                                                                    | <нет данных для отображения> | 😺 дата | 🛛 😡 Автор | Se Bry                    | греннее 😡                                           |
|                                                                                                    | 19. 19.<br>19.                                    | 10 101                                                                     |                                                                                                    |                              |        |           | Создан:                   | 13                                                  |
|                                                                                                    | Статус заявки: Доп. статус заяв                   | ки: Ответственный:                                                         |                                                                                                    |                              |        |           | Дата:<br>23.06.2016 13:33 | Создатель:                                          |
|                                                                                                    | 10 mm 2                                           | The second second []                                                       | 3                                                                                                    |                              |        |           | 1200012020 20100          | Contraction of the second                           |
| I 🙆 🏢                                                                                                    | 🧿 💀 S                                             | <b>0</b> 2 🦃                                                               |                                                                                                    |                              |        |           | Соколова Кс               | ения Alean\ALEAN2 RU<br>1 🔩 рус 13:34<br>23.06.2016 |

Шаг № 3. На пустом поле в разделе «Список туристов» нажимаем на правую кнопку мыши и создаем новую строку для внесения данных на туристов.

| e                                                                                                    |                                                                                                    | За                                                                                                    | явка (новый)                                                                                                    |             |                  | - C ×               |  |
|----------------------------------------------------------------------------------------------------|----------------------------------------------------------------------------------------------------|----------------------------------------------------------------------------------------------------|----------------------------------------------------------------------------------------------------|-------------|------------------|---------------------|--|
| Документ Правка Вид                                                                                                    | Сервис Окно Справка                                                                                                    |                                                                                                    |                                                                                                    |             |                  |                     |  |
| 🗋 🕶 🕅 🔛 🖂 🖉                                                                                                    | 🖅 🗣   🎍 • 🧟 •   🗿 .   🛪 🗞 🗶 .   🗇                                                                                                    | • 48 48 49 50 68 -                                                                                                    |                                                                                                    |             |                  |                     |  |
| Тур: Москез, гости<br>Произезние ■ Трансфер ■ перевозка © Страхование © Доп. услуги Визовая поддержка Typ.карта Мозсои Раз Все захазы Счета Выдана документов | № заявок:<br>1014455<br>Масква, гостиницы<br>Перида раздиси<br>с: 01.07.2016<br>Органовция, оформилиая заявсу:<br>Кониссионный тар<br>РББ "Алевн"<br>№ 10% кониссионный тар<br>РББ "Алевн"<br>№ 10% кониссионный тар<br>РББ "Алевн"<br>© 0<br>Канал продахахи:<br>Сбщий прайснист | Покупатель           Typareнтство:           TECT (Москва)           Cydareнтство:           Корпоративный клиент:           Корпоративный клиент:           Частный клиент:           Реливется туристоя | Покулатель<br>© Турагентство:<br>ТЕСТ (Москва)<br>Субагентство:<br>© Мастный клиент:<br>Фастный клиент:<br>Ралнетон турнстон |             |                  |                     |  |
| История заявки                                                                                                    | Список туристов:                                                                                                    |                                                                                                    |                                                                                                    |             |                  |                     |  |
|                                                                                                    | Фанклия у Иня                                                                                                    | ( <u>м</u> ) Отчество                                                                                                    | M Отчество                                                                                                    |             | 🔤 Дата рождения  |                     |  |
|                                                                                                    |                                                                                                    | Новая страка                                                                                                    | «Нет данных для атображения»                                                                                                 |             |                  |                     |  |
|                                                                                                    |                                                                                                    | Сохранить вид<br>Вид по умолчанию<br>Развернуть все                                                                                                    |                                                                                                    |             |                  |                     |  |
|                                                                                                    | Причечания:                                                                                                    | LocpHytu DLC                                                                                                    |                                                                                                    |             |                  |                     |  |
|                                                                                                    | у Принечание                                                                                                    | UDHDBUTS FS                                                                                                    | V Aar                                                                                                    | а 🖓 🐷 Автор | BH               | треннее             |  |
|                                                                                                    |                                                                                                    |                                                                                                    | «Нет данных для отображения»                                                                                                 |             |                  |                     |  |
|                                                                                                    |                                                                                                    |                                                                                                    |                                                                                                    |             | Создан:          |                     |  |
|                                                                                                    | Статус заявки: Доп. статус заявки: Ответствен                                                                                                    | e e e e                                                                                                    |                                                                                                    |             | Дата:            | Создатель:          |  |
|                                                                                                    | (Her) V Coconosa K                                                                                                    | DEHIRF V                                                                                                    |                                                                                                    |             | 23.06.2016 13:38 | Соколова Ксения     |  |
| Создать новую строку док                                                                                                    | умента                                                                                                    |                                                                                                    |                                                                                                    |             | Соколова Ко      | ения Alean\ALEAN2 R |  |
|                                                                                                    |                                                                                                    |                                                                                                    |                                                                                                    |             |                  |                     |  |

Шаг № 4. После внесения данных на туристов нажимаем слева от поля заявки на пункт «<u>Тур. Kapta Moscow city pass</u>».

|                    |                                                                                                    | Saabka (Ho                             | RPINI                                            |                                                                                              |
|--------------------|----------------------------------------------------------------------------------------------------|----------------------------------------|--------------------------------------------------|----------------------------------------------------------------------------------------------|
| окумент Правка В   | ид Сервис Окно Справка                                                                                                    |                                        |                                                  |                                                                                              |
| • 🖹 🖬 🗋 🗙          | <b>≥</b> • <b>\$</b>   <b>&amp;</b> • <b>2</b> • <b> ≥</b> .   × <b>№ 0</b>                                                                                                    | . 🗁 + 88 🖄 🕸 🕸 🔉 .                     |                                                  |                                                                                              |
| р: Москва, гости   | N9 заменит: Тур:                                                                                                    | Покупатель                             |                                                  |                                                                                              |
| 😙 Проживание       | 1014455 Москва, гостиницы                                                                                                    | O Typarent ctso:                       |                                                  |                                                                                              |
| Р Трансфер         | Период прездки:                                                                                                    |                                        |                                                  |                                                                                              |
| перевозка          | C 01.07.2016 w no: 05.07.2016                                                                                                    | Cybare+ricted:                         |                                                  |                                                                                              |
| Страхование        |                                                                                                    | Champion in a second                   |                                                  |                                                                                              |
| Доп.услуги         | Организация, оформившая заявку: Комксом                                                                                                    | иный тариф:                            |                                                  |                                                                                              |
| Визовая поддержка  | РВ5 "Алеан" ч 10% ком                                                                                                    | PRODER V                               |                                                  |                                                                                              |
| Typ.kapta Moscow P | м Прайс-лист: Тариф общоки: Кол-                                                                                                    | во туристов:                           |                                                  |                                                                                              |
| 1122H              | ODDDUCTED ON PLAYT                                                                                                    | <u></u>                                |                                                  |                                                                                              |
| •                  | Канал продажи:                                                                                                    | IIII MERGICE LADOCLON                  |                                                  |                                                                                              |
| ача документов     |                                                                                                    |                                        |                                                  |                                                                                              |
| рия заявки         | Список туристов:                                                                                                    |                                        |                                                  |                                                                                              |
|                    | Фанилия                                                                                                    | 😠 Отчество                             | 😠 Паспортные данные                              | 😡 Дата рождения                                                                              |
|                    | Harris Harris                                                                                                    |                                        | 5400 897456                                      | 01.01.1990                                                                                   |
|                    |                                                                                                    |                                        |                                                  |                                                                                              |
|                    |                                                                                                    |                                        |                                                  |                                                                                              |
|                    | Гритечания:                                                                                                    |                                        | 6272                                             | 2 (arros) (c) Buyttocuster                                                                   |
|                    | Притечания:                                                                                                    |                                        | Дата                                             | 9 😡 Автор 😡 Внутроннее                                                                       |
|                    | Полтечания:                                                                                                    | cHer                                   | дағеных для отображения>                         | <sup>9</sup> 🔊 Автор 💽 Внутреннее                                                            |
|                    | Пратечения:                                                                                                    | cHer                                   | Данных для отображения>                          | Явтор Внутреннее                                                                             |
|                    | Приченания:<br>Приченание<br>Статус завяние<br>Доп. статус завяние<br>Приченание<br>Статус завяние<br>Приченание<br>Приченание | cHer                                   | <mark>ј⊋)</mark> Дата<br>данњах для отображењия> | <ul> <li>Явтор</li> <li>Внутреннее</li> <li>Ооздан:<br/>дата:</li> <li>Создатель:</li> </ul> |
|                    | Притечания:<br>Притечание<br>Статус заявои:<br>(Нет)<br>Со<br>Со<br>Со<br>Со<br>Со<br>Со<br>Со<br>Со<br>Со<br>Со                                                                                                    | снат<br>аетственный:<br>колова Ксени 💌 | Данных для отображения>                          | Создан:<br>Дата: Создатель:<br>23.06.2016 13:50 Сохолова Ксения                              |
| Kapta Moscow Pass. | Притечания:<br>Притечания:<br>Притечания<br>Притечания<br>Статус завжоя:<br>(нет)<br>Соонноование и изменение заказов пополнит<br>Боонноование и изменение заказов пополнит                                                                                                    | сНет<br>ветственный:<br>колова Ксени V | Дата<br>данных для отображения>                  | Создан:<br>Дата: Создан:<br>23.06.2016 13:50 Сохолова Ксения<br>Соколова Ксения              |

Шаг № 5. Справа, в открывшемся новом окне, нажимаем на кнопку «Добавить».

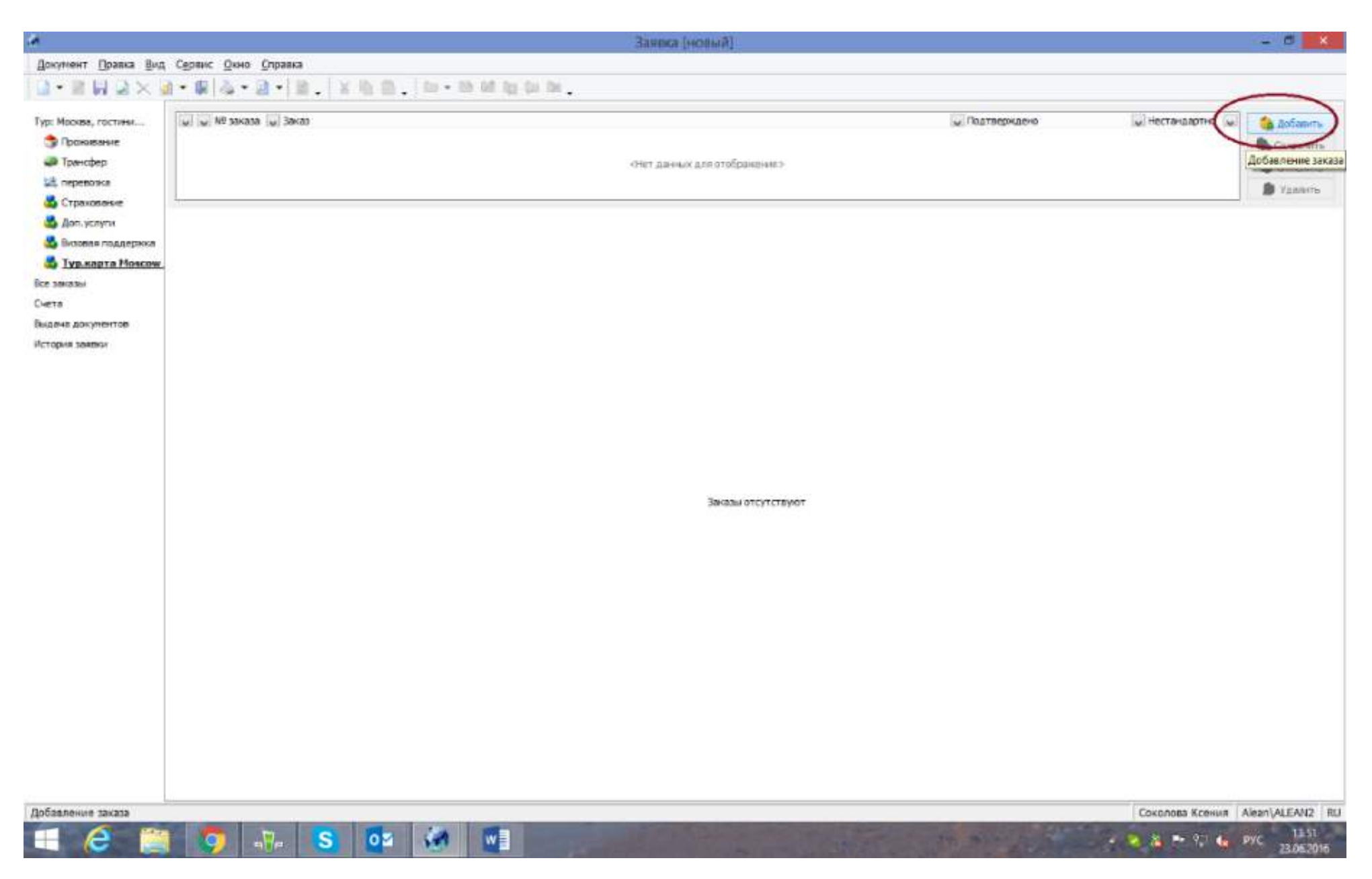

Шаг № 6. В поле дополнительной услуги на пустом месте кликаем правой кнопкой мыши, выбираем «новая строка».

|                           |                               |                                      | Заянка (новыи)               |                 |                            | - 10                   |
|---------------------------|-------------------------------|--------------------------------------|------------------------------|-----------------|----------------------------|------------------------|
| кумент Правка <u>В</u> ид | Сервис Окно Справка           |                                      |                              |                 |                            |                        |
| · 🖩 🖬 🗋 🗙 😹               | a • 🕼   💩 • 🔕 •   🛍 .         | X 街 园。 [四• 時 新 街 印 除。                |                              |                 |                            |                        |
| anterenter (              |                               |                                      |                              | -               | TTN A series of the second |                        |
| юсква, гостини            | 1014455/1 Новый заказ         | 13                                   |                              | м. Подтверждено | <u>ы</u> нестандартно      | 🖂 🚺 Добави             |
| рокивание                 |                               | -                                    |                              | 1               |                            | Сохрани                |
| трансфер                  |                               |                                      |                              |                 |                            | Э Отнени               |
| Страхование               |                               |                                      |                              |                 |                            | 😥 Удалит               |
| Доп. услуги               | Nº заказа: NºNº поставшика:   |                                      |                              |                 |                            |                        |
| Окоовая поддержка         | 1014455/1                     | Не по договору                       |                              |                 |                            |                        |
| Тур.карта Moscow          | Проновкция:                   | TH commence                          |                              |                 |                            |                        |
| Kasu                      |                               | 1 mil ou destruite                   |                              |                 |                            |                        |
| 6                         | Дополнительные услуги Стоимос | сть заказа                           |                              |                 |                            |                        |
| на документов             | Заказ проживания: Информация  | 9 0 3akaae:                          |                              |                 |                            |                        |
| мя заявки                 | ~                             |                                      |                              |                 |                            |                        |
|                           | у Услуга                      | 🖌 Дата с 💧 🗸 Дата по                 | 😺 Величина заказа            | у Кониссия      | Количество туристов:       |                        |
|                           |                               |                                      |                              |                 |                            | Заказать               |
|                           | 0                             | Hosail craoka Shit-+Ctri+N           |                              |                 | Поставщик:                 | Органиоация:           |
|                           |                               | DIADATE CIPOKY Shift+Did+D           | « для отображения >          |                 | <u>M</u>                   | Venue a no normano     |
|                           |                               | Makeнить строку Shift+Ctri+E         |                              |                 |                            | 7 City 8 In 10 10 0000 |
|                           |                               | Coxpaniers crpoky Shift+Ctrl+5       |                              |                 |                            |                        |
|                           | заказ                         | Gall Ormenanto cripany Shift+Chri+E3 | м подтверждено               | м дата подтек   | сридения                   |                        |
|                           |                               | die valanne crippey snittectries     |                              |                 |                            |                        |
|                           |                               | 🔮 Действия 🔹                         |                              |                 |                            |                        |
|                           |                               | 📄 Сохранить вид                      |                              |                 |                            |                        |
|                           |                               | Вид по унолчанию                     |                              |                 |                            |                        |
|                           |                               | Set Consideration and                | «Нет данных для отображения» |                 |                            |                        |
|                           |                               |                                      |                              |                 |                            |                        |
|                           |                               | на соновите Ро                       |                              |                 |                            |                        |
|                           |                               |                                      |                              |                 |                            |                        |
|                           |                               |                                      |                              |                 |                            |                        |
|                           |                               |                                      |                              |                 |                            |                        |
|                           | 2                             |                                      |                              |                 |                            |                        |
|                           | Пожелания:                    |                                      |                              |                 | Дата заказа: 23            | .06.2016 13:51:11      |
|                           | ALMARKAN DIRECT               |                                      |                              |                 |                            |                        |
| 1                         |                               |                                      |                              |                 |                            |                        |

Шаг № 7. В окне выбора услуг нажимаем на необходимый вид карты, поставив отметку слева от названия карты или нажав в нужной строке на календарь. На календаре появится заказ, длительность которого будет совпадать со сроком действия выбранной карты (1 день, 3 дня или 5 дней). Обратите внимание, что действие карты будет отображено на календаре схематически, оно не привязано к выбранной

дате. Турист может воспользоваться услугой в любой удобный для него день в период пребывания в Москве. После выбора карты нажимаем кнопку «Ок» внизу окна.

| 2.                                                                                                    |                                                                                  | Заявка (новый)                                                                                                    | - 8 ×                                                                                    |
|----------------------------------------------------------------------------------------------------|----------------------------------------------------------------------------------|----------------------------------------------------------------------------------------------------|------------------------------------------------------------------------------------------|
| Документ Правка Вид<br>🗋 🕶 📄 🗐 🕥 🗙                                                                                                    | . С <u>в</u> рвис <u>О</u> кно Справка<br>Л + 🚇 🖧 + 🗃 + 📓 , 🗐 X 🐚 🗍 .            | in • In al in the later.                                                                                                    |                                                                                          |
| ур: Москва, гостини,<br>Эпрокивание<br>Эпракобер                                                                                              | 😡 😡 № заказа 😡 Заказ<br>10 14455/1 Новый заказ                                   |                                                                                                    | Подтверждено     Нестандартно     Нестандартно                                           |
| <ul> <li>перевазка</li> <li>Страхование</li> <li>Доп. услуги</li> <li>Визовая поддержка</li> <li>Тур.карта Мозсом,<br/>(се заказы)</li> </ul> | N9 заказа: N0N9 поставщика:<br>1014495/1 Не по до<br>Произвиция:                 | говору<br>Выбор услуг — П                                                                                                    | 2 Х                                                                                      |
| чета<br>ыдача докунентов<br>стория заязки                                                                                                    | Дополнительные услуги Стоиность закоза<br>Заказ прокизания: Информация о заказе: | (Bco) V<br>Micrue 2016<br>1 2 3 4 5                                                                                                    |                                                                                          |
| гория залаки                                                                                                    | See Yenyra                                                                       | Figures : Typ.kapra Moscow (1)6/Kp.       Typ.kapra Moscow (1)6/Kp.       Typ.kapra Moscow (1)6/Kp.       Typ.kapra Moscow (1)6/Kp.       Typ.kapra Moscow (1)6/Kp.       Typ.kapra Moscow (1)6/Kp.       Typ.kapra Moscow (1)6/Kp.       Typ.kapra Moscow (1)6/Kp. | оли Со Включить С Количество туристов:<br>Постившие: Организация:<br>Услуга по договору: |
|                                                                                                    | Заказ                                                                            | Fpynna i Typ.kapra Moscow(3)c Kp.     Typ.kapra Moscow(3)c Kp.     Fpynna i Typ.kapra Moscow(5)6/Kp.     Typ.kapra Moscow(5)6/Kp.     Typ.kapra Moscow(5)c Kp.     Typ.kapra Moscow(5)c Kp.     Typ.kapra Moscow(5)c Kp.     7 7 7 7 7 7 7 7 7 7 7 7 7 7 7 7 7      | Гы Дата подтверждения Гы                                                                 |
|                                                                                                    |                                                                                  | Период посадки<br>с: по: +/- дней<br>01.07.2016 05.07.2016 0 \$ Обновить Высота: Высота:                                                                                                    |                                                                                          |
|                                                                                                    | Пожелания:                                                                       | ОК Отнена                                                                                                    | Дата заказа: 23.06.2016 14:21:45                                                         |

Шаг № 8. Данная дополнительная услуга бронируется «под запрос», нажимаем на кнопку «Ок» для продолжения бронирования.

| 10 e                                                                                                    |                                                                                                    | Заявка (новый)                                                                                                    |                         |                                                                                                    | - 6 ×                                                             |
|----------------------------------------------------------------------------------------------------|----------------------------------------------------------------------------------------------------|----------------------------------------------------------------------------------------------------|-------------------------|----------------------------------------------------------------------------------------------------|-------------------------------------------------------------------|
| Документ Правка Вид                                                                                                    | Сервис Окно Справка<br>4 • 🕼 🗛 • 🙆 • 📓 . 🕺 🖉 .                                                                                                    | Core and all the local                                                                                                    |                         |                                                                                                    |                                                                   |
| Тур: Москва, гостини<br>Э Прокивание<br>Ф Трансфер<br>М перевожа                                                                                                    | 🥥 😡 № заказа 😡 Заказ<br>1014455/1 Новый заказ                                                                                                    |                                                                                                    | Подтверждено            |                                                                                                    | <ul> <li>Добавить</li> <li>Сохранить</li> <li>Отменить</li> </ul> |
| <ul> <li>Стрехование</li> <li>Стрехование</li> <li>Доп. услуги</li> <li>Видоваа поддержка</li> <li>Турькарта Моссон,</li> <li>Видача документов</li> <li>История заявки</li> </ul> | № заказа: №№ постаевшика:<br>1014455/1 Не по дого<br>Промоекция:<br>Ф Х Отпризлен<br>Дополнительные услуги Стримость заказа<br>Заказ прокивания: Информация о заказе:<br> | eopy<br>a:                                                                                                    |                         | I                                                                                                    | 🍰 Үдайнты                                                         |
|                                                                                                    | 🐷 Услуга                                                                                                    | Дата с Дата го и Веление Стончость и Коми<br>Предупреждение     Заказ услуги Экскурсии: Тур.карта Moscow(1)6/Кр. требует подтверждения. Продолжить? | рия 📊 Включать <u>м</u> | Количество туристов:<br>Поставщик: Органисти Органисти Органист | Заказать<br>нібация:<br>га по договору:                           |
|                                                                                                    | Заказ 🔝 Тип туриста                                                                                                    | University                                                                                                    | 🔊 Дата подтве           | аржаения                                                                                                    |                                                                   |
|                                                                                                    |                                                                                                    | «Нет данных для отображоння»                                                                                                    |                         |                                                                                                    |                                                                   |
|                                                                                                    | Пожелания:                                                                                                    |                                                                                                    |                         | … Дата заказа: 23.06.2                                                                                                    | 1016 14:22:45                                                     |
| e 🦉                                                                                                    | 🧔 💀 S 🚥                                                                                                    |                                                                                                    | -                       | Соколова Ксения   А                                                                                                    | Nean\ALEAN2 RU<br>14:22<br>23.06.2016                             |

Шаг № 9. Справа нажимаем кнопку «Заказать» и сохраняем бронь, нажав на синюю дискету на панели управления в левом верхнем углу.

|                                                                                                    | Заявка (новый)                                                                                                    | - 6 ×                                                                                    |
|----------------------------------------------------------------------------------------------------|----------------------------------------------------------------------------------------------------|------------------------------------------------------------------------------------------|
| Документ Правка Вид                                                                                                    | I С <u>е</u> рвис <u>О</u> кно <u>О</u> правка                                                                                                    |                                                                                          |
|                                                                                                    | 2.**(2.*(2.*))).(2.2.2)).(2.*)).2).(2.*)).2).(2.*))                                                                                                    |                                                                                          |
| Тур: Москва, гостини<br>🌍 Проживание<br>🚙 Транофер                                                                             | Image: Second Second | у Нестандартно (м. Сокранить)                                                            |
| 😂 перевозка                                                                                                    |                                                                                                    | и Удалить                                                                                |
| <ul> <li>Страхование</li> <li>Доп. услуги</li> <li>Вкорвая поддержка</li> <li>Турькарта Мозсом.</li> <li>Все заказы</li> </ul> | NP sakasa: NPNP nocrasuljeka:<br>1014455/1                                                                                                    |                                                                                          |
| Счета                                                                                                    | Дополнительные услуги Стоиность заказа                                                                                                    |                                                                                          |
| Выдача докунентов                                                                                                    | Закол трокивания: Информация о заколе:                                                                                                    |                                                                                          |
|                                                                                                    | Дата с ⇒ у дата по у Величина заказа у Стоичость у Нонинальна у Кониссии у Искодная у Величи     Тип услуги : Экокурови     Тур катак Маски (156/гр. 0.2.07.1016 0.2.07.2016 )                                                                                                    | Количество туристов:<br>1 ф Закозать                                                     |
|                                                                                                    |                                                                                                    | ратизация: Сранизация:<br>Вектор(Экохурски V<br>Услуга по договору:<br>№39 от 23.03.2015 |
|                                                                                                    | Заказ 🙀 Тип туриста 🙀 Турист 🙀 Подтверждено 🙀 Дата под                                                                                                    | атверждения                                                                              |
|                                                                                                    | счет даных для отображание э                                                                                                    |                                                                                          |
|                                                                                                    | Помелания:                                                                                                    | ···· Дата заказа: 23.05.2016 14:22:45                                                    |
|                                                                                                    |                                                                                                    | Соколова Ксения Alean\ALEAN2 R                                                           |
| 4 ၉ 📋                                                                                                    |                                                                                                    | - 💊 💊 🏊 🗣 9,1 🌜 РУС 🔒 423<br>28,06:2016                                                  |

Шаг № 10. После подтверждения, вы сможете распечатать счет и ваучер, который турист обменивает на смарт карту «Moscow city pass».

| : Окно Справка<br>04-оназа — Энч Э. У Ф<br>10-оназа — Заказ<br>10-44551: Энохноне Туриа<br>sa: N <sup>QNP</sup> поставшика:<br>5/1 — — — — — — — — — — — — — — — — — — — | а <b>а. † 22 т. 69 р</b><br>от в Моссон (106 Кр., 1926<br>е по договору<br>тпровично | 8 10 CH 24 .                                                                                                    | 16, 1-сеня <b>с, 1</b> турист                                                                                                    | )                                                                                                    |                                                                                                    |                                                                                                    | Toon                                                                                                    | РВ<br>По<br>Ув                                                                                                    | Б "Алеан"<br>іявился заказ, требу<br>едомляем Соколов                                                                                                    | нощий п<br>а Ксения, О ⊻<br>Ф. Сохранить<br>Ф. Отленить<br>Ф. Удалять                                                                                                    |
|----------------------------------------------------------------------------------------------------|--------------------------------------------------------------------------------------|----------------------------------------------------------------------------------------------------|----------------------------------------------------------------------------------------------------|----------------------------------------------------------------------------------------------------|----------------------------------------------------------------------------------------------------|----------------------------------------------------------------------------------------------------|----------------------------------------------------------------------------------------------------|----------------------------------------------------------------------------------------------------|----------------------------------------------------------------------------------------------------|----------------------------------------------------------------------------------------------------|
| №                                                                                                    | т в Моесон (105,Кр., 112,6<br>е па даговару<br>тпровлена                             | 17.2016 - 02.07.20                                                                                                    | 16, 1 сенс, 1 түрист                                                                                                    | )                                                                                                    |                                                                                                    |                                                                                                    | M. Room                                                                                                    | 76                                                                                                    |                                                                                                    | 🏀 Сехранита<br>🕸 Отленита<br>😰 Удалить                                                                                                    |
| за: N9NP поставшика:<br>5/1                                                                                                    | е по договору<br>тправлено                                                           |                                                                                                    |                                                                                                    |                                                                                                    |                                                                                                    |                                                                                                    |                                                                                                    |                                                                                                    |                                                                                                    |                                                                                                    |
| CONTRACTOR CONTRACTOR DOCK                                                                                                    | 112                                                                                  |                                                                                                    |                                                                                                    |                                                                                                    |                                                                                                    |                                                                                                    |                                                                                                    |                                                                                                    |                                                                                                    |                                                                                                    |
| роживания: Информация о зака                                                                                                    | 36:<br>                                                                              |                                                                                                    |                                                                                                    |                                                                                                    |                                                                                                    |                                                                                                    |                                                                                                    |                                                                                                    |                                                                                                    |                                                                                                    |
| ы Услуга<br>услуги : Экскурсии<br>Тур.карта Моксоw(1)б/Кр.                                                                                                    | м Датас А м<br>02.07.2016                                                            | Дата по<br>02.07.2016                                                                                                    | Величина заказа<br>1 о<br>1 о                                                                                                    | 👿 Станчость<br>еанс (По тарифу)                                                                                                    | (По тарифу)                                                                                                    | 😠 Канисаня<br>(По тарифу)                                                                                                    | у Исходная (у                                                                                                    | 80004 (w)                                                                                                    | Количество туристов:<br>1<br>Поставшик:<br>Вектор(Экосурови)                                                                                                    | Заказана<br>Организация:<br>РВБ "Алеан"<br>Услуга по договору:<br>№99 от 23.03.2016                                                                                                    |
| 🐷 Тип туриста<br>Варослый                                                                                                    | у Турист<br>Изанов Ива                                                               | 5H                                                                                                    |                                                                                                    |                                                                                                    | Подтверждено                                                                                                    |                                                                                                    | 6                                                                                                    | ⊻ Дете подте                                                                                                    | ерядения                                                                                                    |                                                                                                    |
| ына:                                                                                                    |                                                                                      |                                                                                                    |                                                                                                    |                                                                                                    |                                                                                                    |                                                                                                    |                                                                                                    |                                                                                                    | Дата заказа: 2                                                                                                    | 3.06.2016 14:23:14                                                                                                    |
| y CT Y                                                                                                    | Услуга<br>уули : Экскурсии<br>Тур.карта Мевсоw(1)б,Кр.                               | Услуга Дата с 4 м<br>уги : Экскурсии<br>Тур.карта Меясом(1)5,Кр. 92,07,2016<br>Тип туриста У Турист<br>Взрослый Изанов Из<br>яг. | Услуга<br>ули : Экскурсии<br>Тур.карта Мовсоw(1)б/Кр. 02.07.2016 02.07.2016<br>Тип туриста Трлкст<br>Взрослый Изанов Изан<br>Изанов Изан<br>Изанов Изан<br>Изанов Изан | Услуга дата с 4 дата по д Величина заказа<br>ули : Экскурсии<br>Тур.карта Мовсоw(1)б,Кр. 02.07.2016 02.07.2016 1.0<br>и Тип туриста д Турист<br>Взрослый Иванов Иван<br>Иванов Иван | Услуга <u>"Дата с A "Дата по </u> "Величена заказа "Стоиность<br>кули : Экскурсии<br>Турисарта Мевсоw(1)6,Кр. 102,07.2016 02.07.2016 1. сеанс (По тарифу)<br>Тип туриста <u>"Стуриста и Турист и </u><br>Варослый Изанов Изан<br>Изанов Изан | Услуга Дата с А Дата по Величина заказа Стоичость Роминальна<br>упун: Экахурран<br>Турькарта Мовсоw(1)5/Кр. 102.07.2016 02.07.2016 1 сезис (По тарифу) (По тарифу)<br>Подтверждено<br>Взоослый Изанов Изан<br>Нет<br>16/94H0 | Услуга Дата с 4 дата по Дата по Дата по Дата по Деличина заказа Стоитость Долинальна Д Кемисора<br>ули : Экскурсии<br>Тур.нарта Мезсои (1)5/Кр. 02.07.2016 02.07.2016 1.008+с (По тарифу) (По тарифу) (По тарифу)<br>Под терридено<br>Взрослый Изанов Изан<br>Изанов Изан<br>Нет | Услуга Дата с А Дата по у Величина заказа Стоиность у Нояннальна у Конисон и Исховная у<br>ули : Энскурсии<br>Тур.нарта Мевсои ((15/Кр.   02.07.2016   02.07.2016   1 сеннс (По тарифу) (По тарифу) (По тарифу) (По тарифу)<br>(По тарифу) (По тарифу) (По тарифу) (По тарифу) (По тарифу) (По тарифу)<br>у Тип туриста<br>Ворослый Иванов Иван<br>Нет<br>нечено | Услуга у Дета с А у Дата по у Величина заказа у Столность у Ненинальна у Конисона у Исходнан у Волоч у<br>учи : Экохуррин<br>Туриадита Мексои (1)6,Кр. 02.07.2016 02.07.2016 1.08жс (По тарифу) (По тарифу) (По тарифу) (По тарифу)<br>Тип туриста у Турист у Подтверждено у Дета подтв<br>Воростый Изенов Изен<br>Изенов Изено<br>Нет | Услуга         Дата с         Дата по         Величина заказа         Стоиность         Полиналиче         Количество туристов:         Количество туристов:         Количество туристов:         Количество туристов:         Количество туристов:         Количество туристов:         Количество туристов:         Количество туристов:         Количество туристов:         Количество туристов:         Количество туристов:         Количество туристов:         Поставифу)         Фо         Поставифу)         Фо         Гарифу)         Поставици:         Волоси         Количество туристов:         Гоставици:         Волоси         Количество туристов:         Гоставици:         Волоси         Волоси |